## 学生宛にチャット機能を利用する手順

Teams のチャットで「新しいチャット」に学生のメールアドレスを入力しても出てこない

ことがあります。その場合は、以下の手順を行ってください。

1. Teams のどこかのチーム (なんでも構わない) に入り、チーム名横の 「…」をクリック

| < すべてのチーム     | 情 一般 投稿        |
|---------------|----------------|
| 情             |                |
|               | •••<br>詳細表示    |
| 一般            | (2) チームを管理     |
| テスト用チャンネル 2   | 🕞 チャネルを追加      |
| テスト用チャンネル 3 🗅 | ♀ メンバーを追加      |
|               | 🕞 チームから脱退      |
|               | ⊂⊃ チームへのリンクを取得 |
|               | ⊘ タグを管理        |

し、「メンバーを追加」を選択します。

2.チャットをしたい学生のメールアドレス(@より前)を入力し、学生が候補に出てきたら

クリックします。

| s2220999 |                |
|----------|----------------|
| 愛愛愛知太郎   |                |
|          | +              |
|          | ■<br>出てきたらクリック |
|          |                |
|          |                |
|          |                |
|          |                |
|          |                |
|          |                |

3. 「キャンセル」をクリックします。(間違って登録しないようにしてください)「変更を破

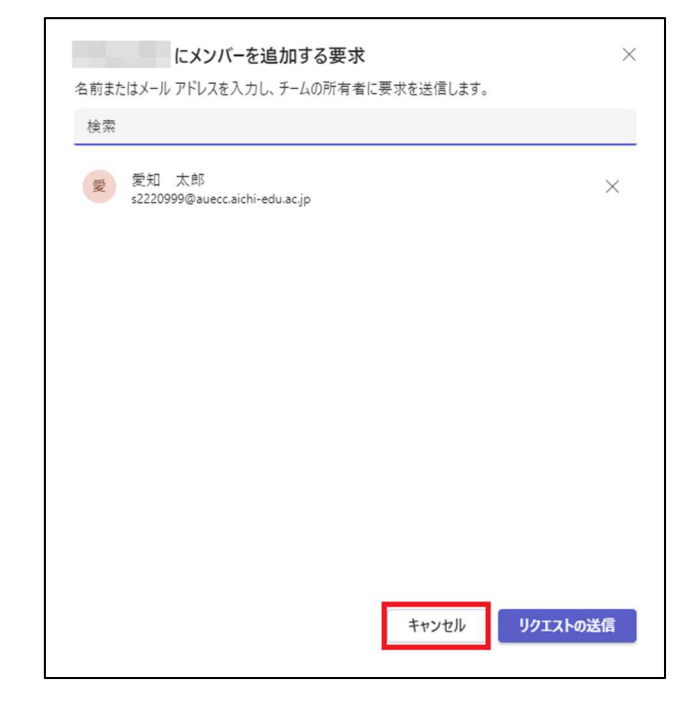

棄しますか?」というポップアップが出たら「はい、破棄します」をクリックしてください。

| 変更を破棄しますか? |          |
|------------|----------|
| いいえ、戻ります   | はい、破棄します |

4.もう一度 Teams のチャットを開き、チャットの右にある「新しいチャット」をクリック

し、学生のメールアドレスを入力すると選択できるようになります。

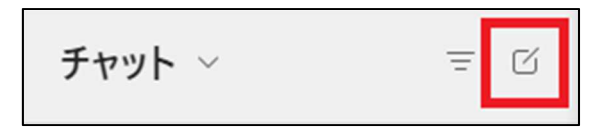

| チャット 〜                                     | = 0 | 新規作成: s2220999                        | ~ |
|--------------------------------------------|-----|---------------------------------------|---|
| ▼ 固定<br>(ちたち)                              |     | 愛知太郎<br>S2220999                      |   |
| <ul> <li>(のなた)</li> <li>最近のチャット</li> </ul> |     |                                       |   |
| ⑧ 新しいチャット                                  |     | · · · · · · · · · · · · · · · · · · · |   |
|                                            |     |                                       |   |